# [Client Name] and RingCentral

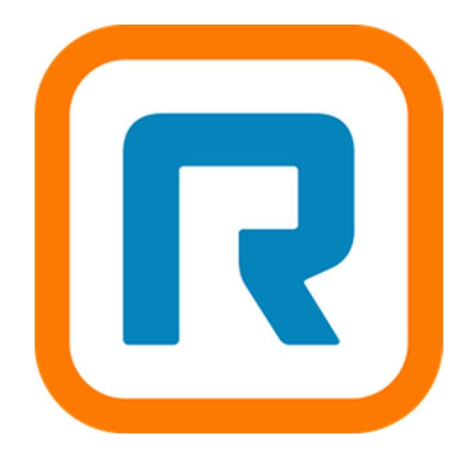

## For additional information

- 1. RingCentral University: <u>https://university.ringcentral.com/page/user-basics-mvp</u>
- 2. RingCentral Support/Knowledge Base: <u>https://support.ringcentral.com/</u>

## **Table of Contents**

- 1. <u>RingCentral Desktop</u>
  - 1.1. Sign in to Desktop Program
  - 1.2. Sign in to Outlook Plug-In
- 2. <u>RingCentral Voicemail</u>
  - 2.1. Checking Your Voicemail
    - 2.1.1. From Your Desktop App
    - 2.1.2. From your mobile (phone) app
- 3. <u>RingCentral Meetings</u>
  - 3.1. Using RingCentral Desktop
    - 3.1.1. <u>Viewing your meeting schedule</u>
    - 3.1.2. Starting an Instant (Unscheduled) Meeting
    - 3.1.3. Starting a Planned (Scheduled) Meeting
    - 3.1.4. Starting A Meeting With Personal Meeting ID (PMI)
- 4. Making and Receiving Calls
  - 4.1. From RingCentral Desktop Program
    - 4.1.1. <u>Receiving A Call</u>
    - 4.1.2. Making A Call
    - 4.1.3. Ending A Call
  - 4.2. From RingCentral Mobile App
    - 4.2.1. <u>Receiving A Call</u>
    - 4.2.2. Ending A Call
- 5. <u>RingCentral Contacts</u>
  - 5.1. From RingCentral Desktop
    - 5.1.1. Opening Your Contact List
    - 5.1.2. Managing Contacts
    - 5.1.3. Existing Contacts

## **RingCentral Desktop**

### Sign in to Desktop Program

1. From your computer, open the RingCentral app. The welcome screen will appear as follows:

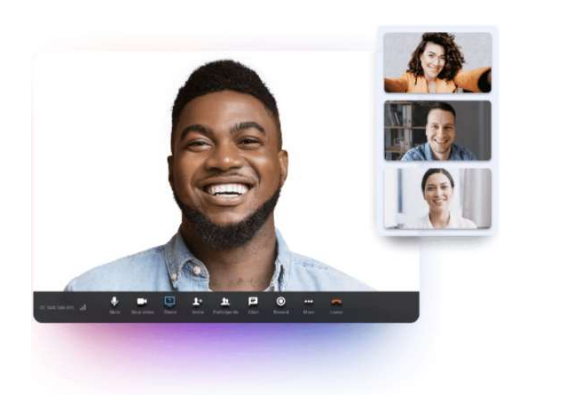

| We                 | lcome to RingCen                                              | tral               |
|--------------------|---------------------------------------------------------------|--------------------|
| Me<br>Create a fre | essage. Video. Phone. Togeth<br>e account for unlimited video | er.<br>o meetings. |
|                    | Sign in                                                       |                    |
|                    | Create your free account                                      |                    |
|                    | Or                                                            |                    |
|                    | Join a meeting                                                |                    |

RingCentral

2. Click Sign in

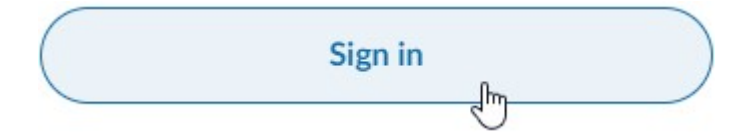

3. Enter your [Client name] email address and click Next Email or Phone Number

tthibodeau@r = -----

4. Enter the RingCentral password that was provided to you and click Sign in

| Password                                   |                                                    |                   |
|--------------------------------------------|----------------------------------------------------|-------------------|
| ••••••                                     |                                                    | 6                 |
|                                            |                                                    |                   |
| 🛛 Stay si                                  | gned in                                            |                   |
| ✓ Stay si<br>By signing<br><u>Notice</u> . | gned in<br>in, you agree to the <u>Terms of Se</u> | ervice and Privac |

### Sign in to Outlook Plug-In

- 1. From your computer, open Outlook
- 2. In the bottom left corner, click the Calendar icon

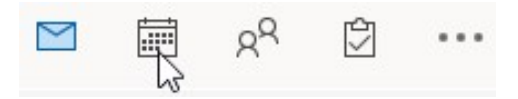

3. On the toolbar in the top left corner, click New Meeting

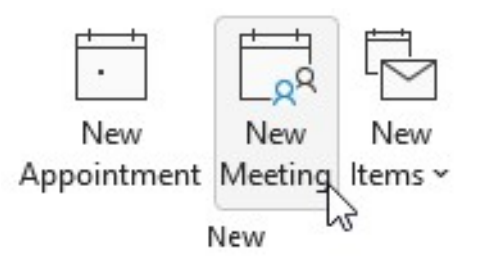

4. A new window will open. On the toolbar in the top right corner, there should be a **Schedule with RingCentral** icon

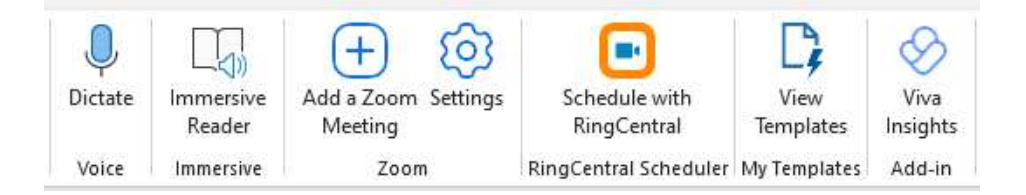

- 5. If the icon is there, proceed to step 14. Otherwise, proceed to step 6 to install the RingCentral Outlook Plug-In
- 6. Close out of the new meeting window and return to the Outlook window
- 7. In the bottom left corner, click the Mail icon

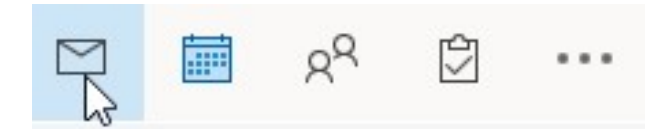

8. On the toolbar in the top right corner, click Get Add-ins

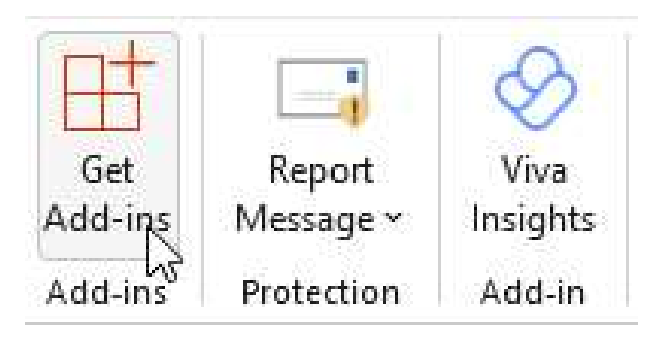

9. Type "ringcentral" in the search box and click on RingCentral Scheduler

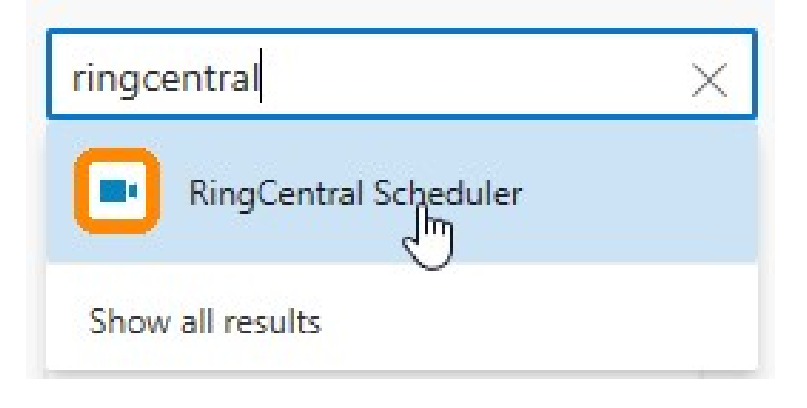

10. Click Add

| RingCentral Scheduler <u>RingCentral Inc.</u>   <b>* * * *</b> (6)   Additional purchase may be required |
|----------------------------------------------------------------------------------------------------|
| By clicking on add, you agree to the add-in's <u>License terms</u> and <u>Privacy policy</u>             |
| Add                                                                                                    |

11. Verify the following message appears:

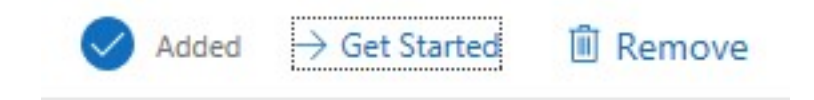

- 12. Close out of the Add-ins window
- 13. Repeat steps 2 3 above to open a New Meeting window
- 14. From the New Meeting window, click Schedule with RingCentral

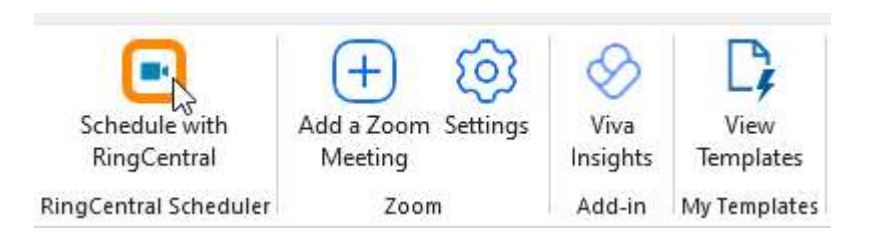

15. The RingCentral Scheduler sidebar will open. Click Sign in

## Welcome to RingCentral

Easily add RingCentral Video or RingCentral Meetings to your Outlook calendar events.

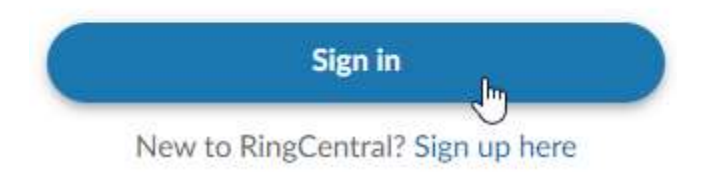

16. Enter your [Client name] email address and click Next Email or Phone Number

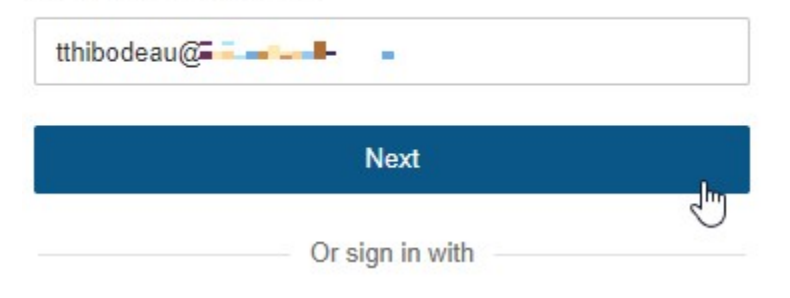

17. Enter the RingCentral password that was provided to you and click Sign In

| tthibodea | au@ <b>=</b> | -       |
|-----------|--------------|---------|
| assword   |              |         |
|           |              | 8       |
|           | Back         | Sign In |

18. Once signed in, your RingCentral Scheduler sidebar will appear as follows: RingCentral Scheduler

| Me  | eting settings                          |
|-----|-----------------------------------------|
|     | Use Personal Meeting ID 996-527-160     |
|     | Mute audio for participants             |
|     | Turn off camera for participants        |
| Sec | urity                                   |
|     | Use end-to-end encryption (j)           |
| ~   | Require password                        |
|     | 8jyd2BbGkP                              |
| ~   | Participants can only join after me     |
| ~   | Enable waiting room for                 |
|     | Anyone outside my company 🔹             |
|     | Only authenticated users can join       |
|     | Only host & moderators can share screen |

#### 19. Uncheck Require password

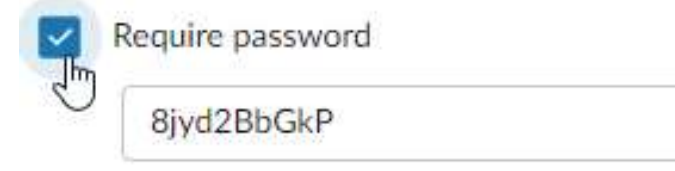

20. It is also recommended to check Use Personal Meeting ID ###-####<sup>1</sup>

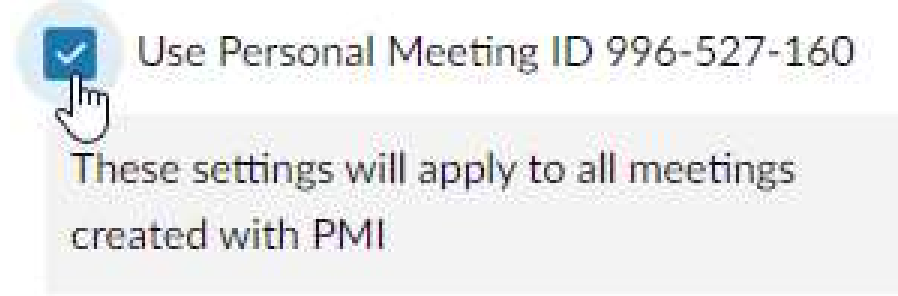

21. When you are finished making changes, click Update

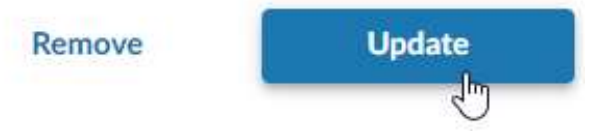

22. Close out of the New Meeting window. If prompted to save changes, click No

## **RingCentral Voicemail**

With RingCentral, there is no need to setup your voicemail, as it will already be setup with a standard greeting.

**Checking Your Voicemail** 

From Your Desktop App

1) Open the RingCentral App from your computer.

2) Verify that RingCentral is opened in the **Phone** section of the app.

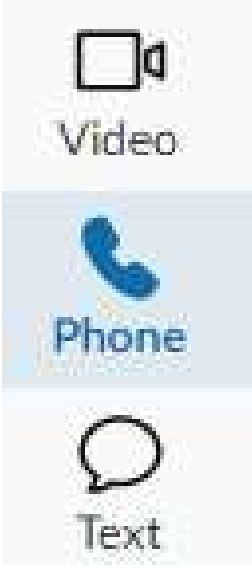

3) Look for the All voicemail icon and click it

| S CALL HISTORY  | + ^ |
|-----------------|-----|
| All calls       |     |
| Missed calls    |     |
| Call recordings |     |
|                 | ^   |
| All voicemail   |     |
| Make a call     |     |

4) From the All voicemail page, you will see a list of voice messages that have been left for you (if empty, there are no voice messages)
 All voicemail

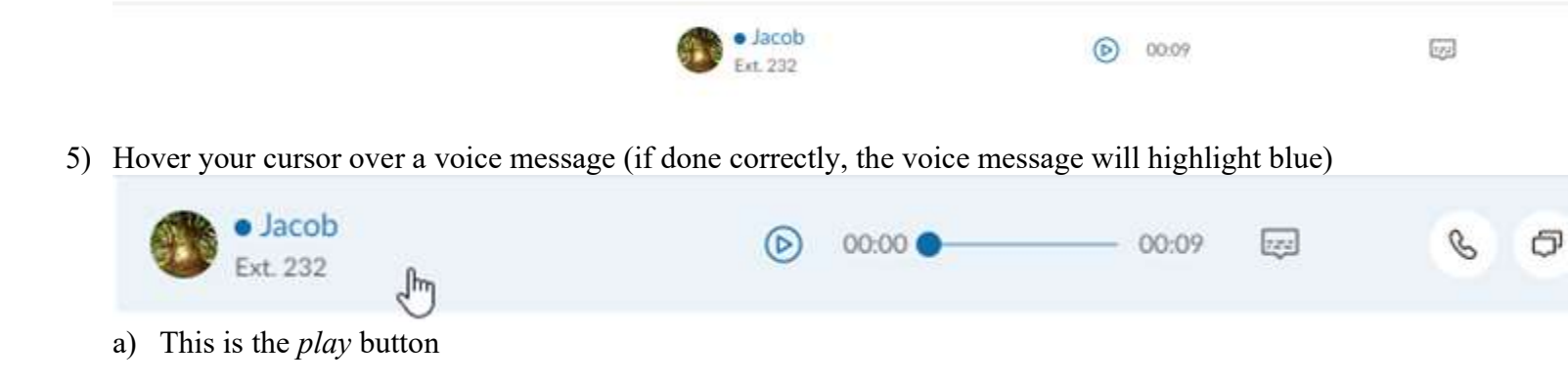

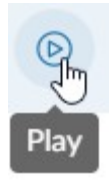

b) This is the *show transcript* button

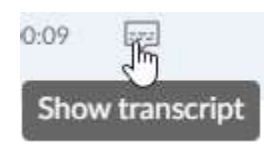

c) These are the *call back*, *text message* and *delete* buttons

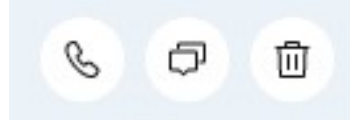

d) There is also a *more options* button

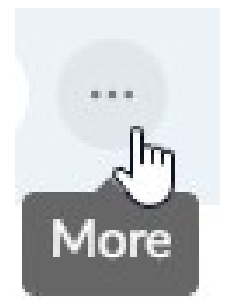

Clicking the more options button will show the following options:

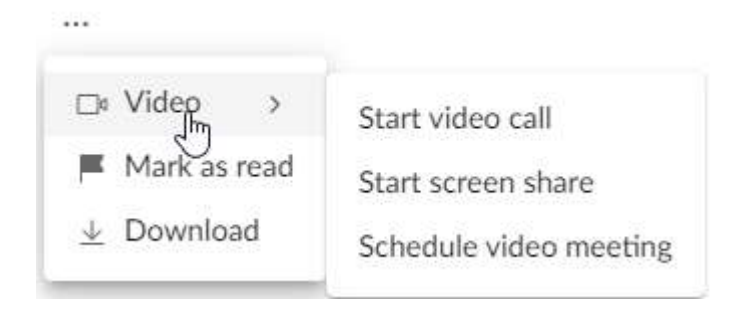

#### From your mobile (phone) app

1) Open the RingCentral mobile app (if not installed, open the app store, search "RingCentral" and download the app). The icon appears as follows:

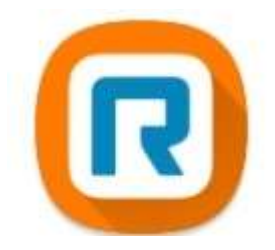

2) Once the app is open, tap **Phone** from the row of icons at the bottom of the screen

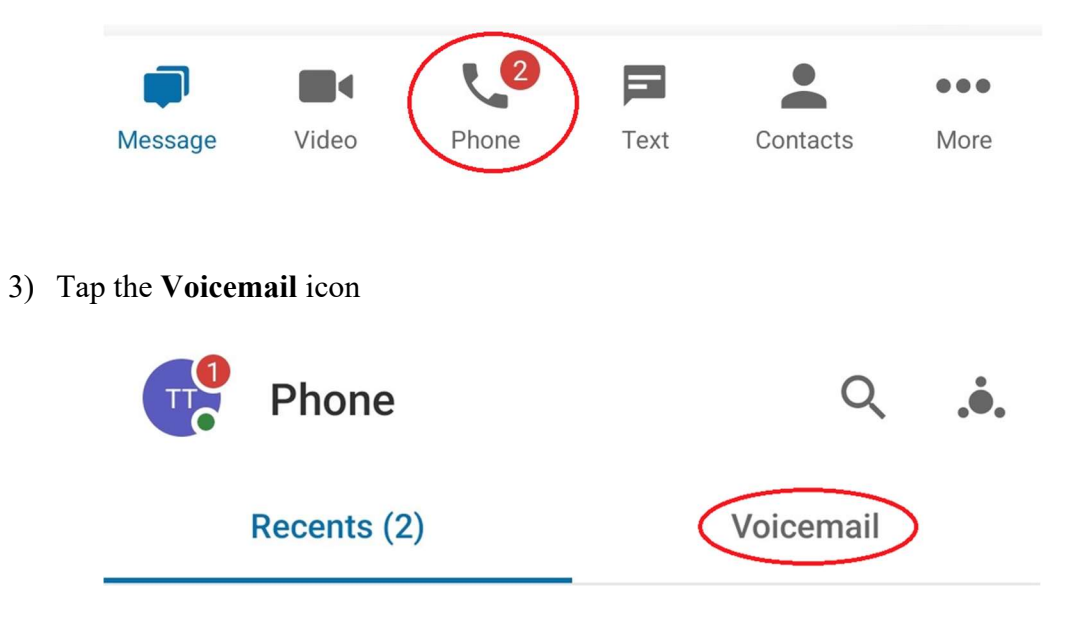

4) From the list of voice messages, tap the one you want to listen to

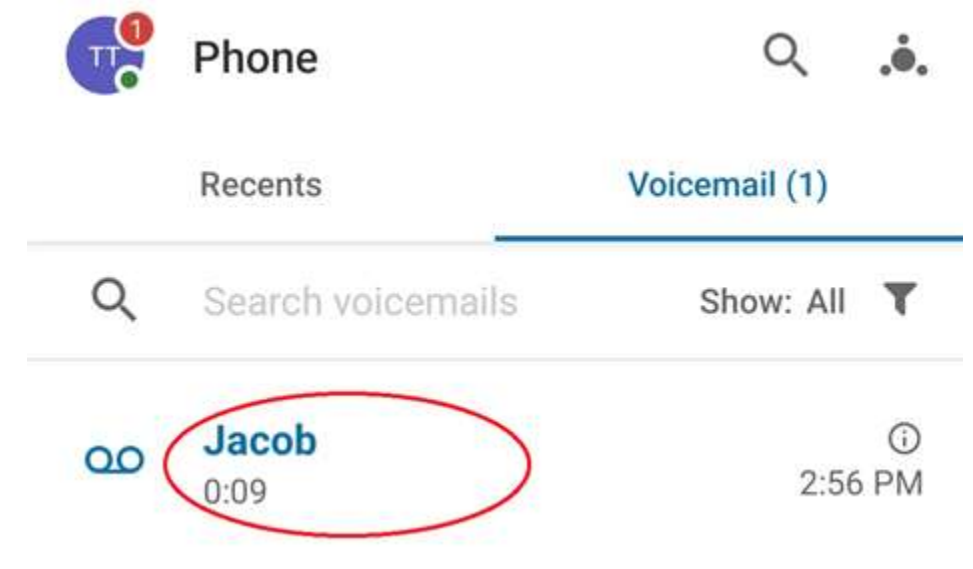

- 5) The voicemail screen will appear as follows, and will have several components:
  - a) The voice to text transcription
  - b) The *play* button
  - c) The *volume* button
  - d) The text message button
  - e) The *call back* button
  - f) The delete message button

## ← Voicemail

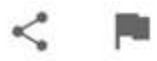

1 of 1

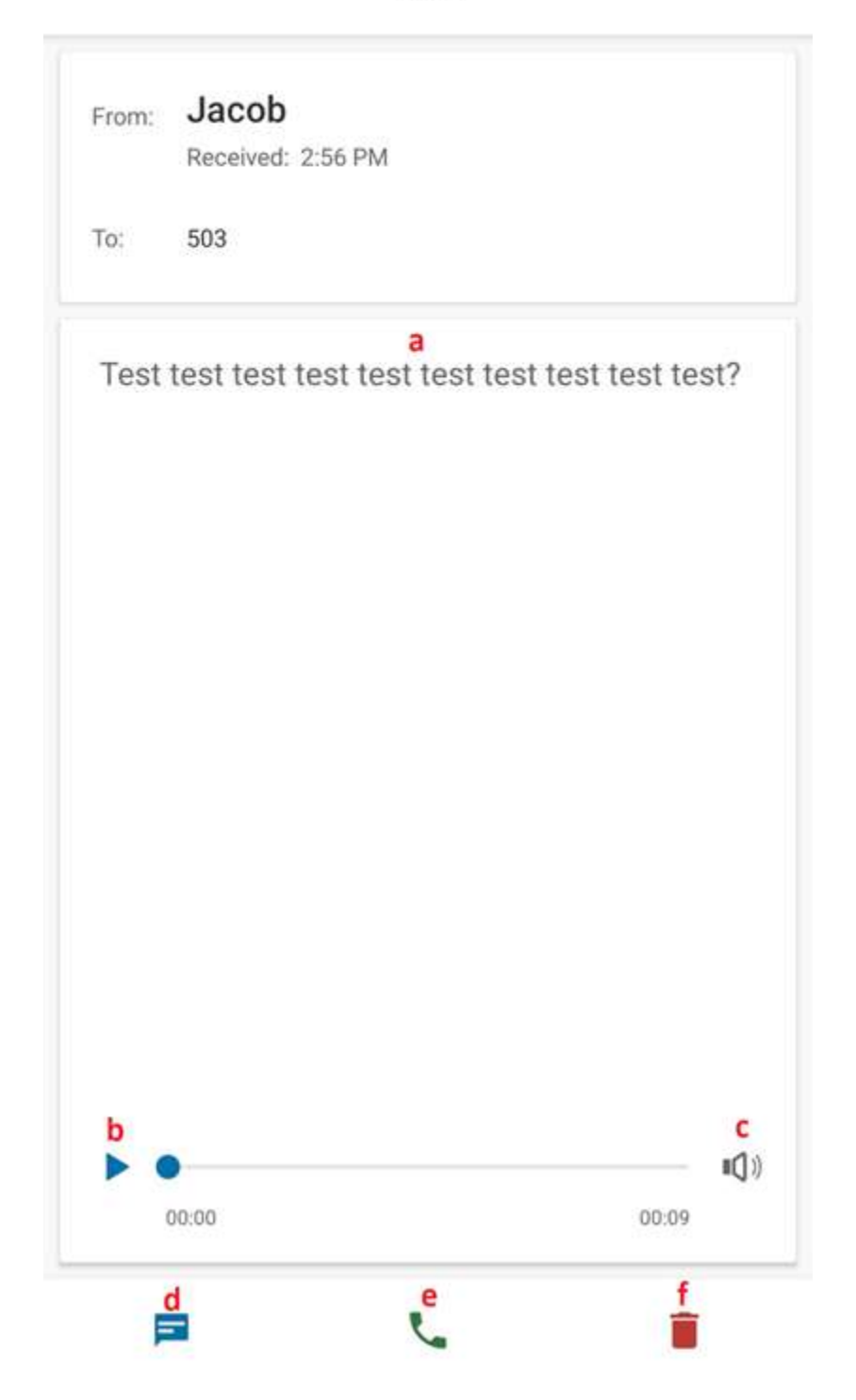

## **RingCentral Meetings**

Refer to the earlier section of this document titled <u>RingCentral Desktop</u> for instructions signing into RingCentral Desktop Program and Outlook Plug-In.

### Using RingCentral Desktop

#### Viewing your meeting schedule

1. Open RingCentral Desktop Program. The start menu icon appears as follows:

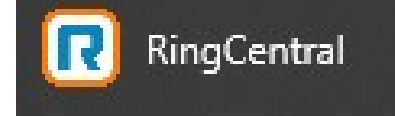

2. Click the Video icon

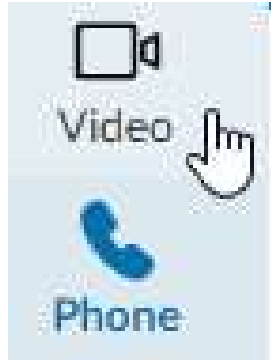

3. Click the Meetings tab VIDEO MEETINGS

Meetings

#### Starting an Instant (Unscheduled) Meeting

From the RingCentral Meetings tab,

1) Click Start

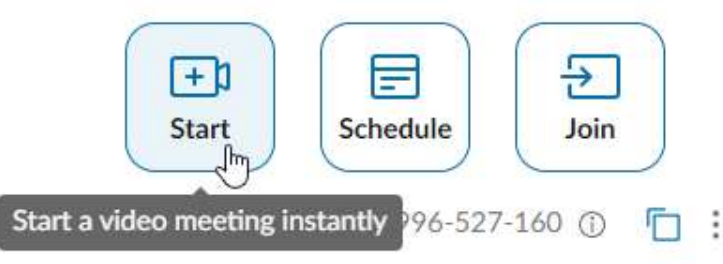

2) In the new meeting window that appears, verify your audio settings and choose whether to **Continue** without audio or Join audio by computer

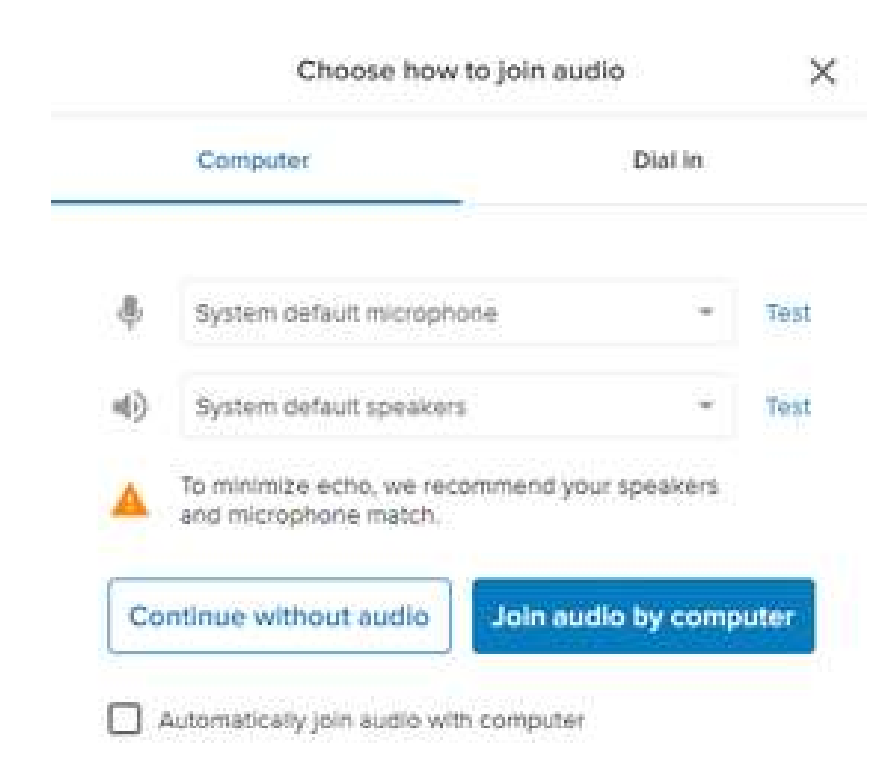

3) Once the meeting starts, click the **Invite** icon from the icon tray at the bottom of the meeting window:

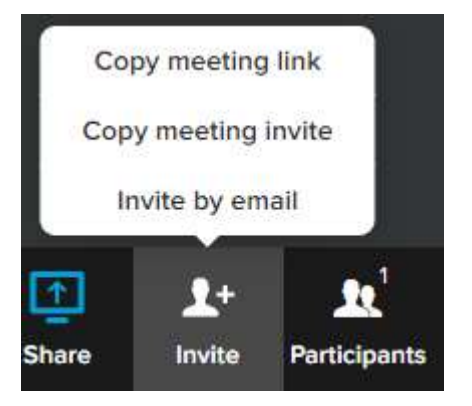

- 4) From the **Invite** menu that pops up, there are several ways to add attendees
  - a) **Copy meeting link,** which copies just the meeting URL itself (e.g): <u>https://v.ringcentral.com/join/352263056</u>
  - b) **Copy meeting invite**, which copies invite text and the meeting URL: "[Your Name] has invited you to a RingCentral Video meeting.

Please join using this link: https://v.ringcentral.com/join/352263056

Meeting ID: 352 263 056

One tap to join audio only from a smartphone: +16504191505,,352263056# United States (San Mateo, CA)

Or dial: +1 (650) 4191505 United States (San Mateo, CA)" International numbers available: https://v.ringcentral.com/teleconference)

c) Invite by email, which opens a new email window in Outlook and auto-fills with the meeting invite

|                                                                       |                                                   | 1                                                             |
|-----------------------------------------------------------------------|---------------------------------------------------|---------------------------------------------------------------|
| $\triangleright$                                                      | To                                                |                                                               |
| Send                                                                  | Cc                                                |                                                               |
|                                                                       | Subject                                           | Join RingCentral Video meeting                                |
| Thomas Thib<br>Please join us<br><u>https://v.ri</u><br>Meeting ID: / | odeau has inv<br>sing this link:<br>ngcentral.cor | vited you to a RingCentral Video meeting.<br>m/join/405622416 |
| One tap to jo<br>+16504191                                            | in audio only<br>505,,405622                      | from a smartphone:<br>416# United States (San Mateo, CA)      |
| Or dial:<br>+1 (650) 41                                               | 191505 United                                     | d States (San Mateo, CA)                                      |
| Access Cod                                                            | le / Meeting I                                    | D: 405 622 416                                                |
| International                                                         | numbers ava                                       | ilable: https://v.ringcentral.com/teleconference              |

#### Starting a Planned (Scheduled) Meeting

From the RingCentral Meetings tab,

1. Click Schedule

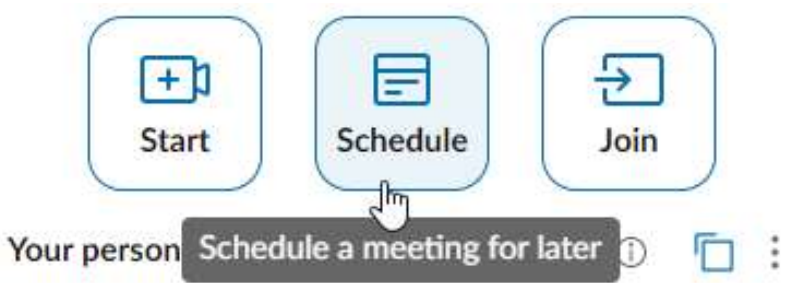

2. In the *Schedule a meeting* window that appears, customize your meeting and click **Schedule** Schedule a meeting

| Your   RingCentra  | l Video m  | neeting          |          |                  |               | 8                      |
|--------------------|------------|------------------|----------|------------------|---------------|------------------------|
| Date<br>12/20/2021 | ţ.         | Time<br>02:00 PM | 0        | Duration<br>1 hr | 👻 00 mir      | 1 👻                    |
| Schedule using 🛈   |            |                  |          | Outlo            | ok app calenc | lar 👻                  |
| Create team and ir | nvite men  | nbers (j)        |          |                  |               |                        |
| Use personal meet  | ting: 996- | 527-160 ①        |          |                  |               | ~                      |
| Personal meeting   | settings   |                  | C        | hange per        | sonal meetin  | g settings             |
| Require password   |            |                  |          | Alph             | anumeric only |                        |
| Participants ca    | n only joi | n after me       | after me |                  |               | ~                      |
| Enable waiting     | room       |                  |          |                  |               | ~                      |
| Enable wai         | ting room  | for              |          | Every            | one           | v                      |
| Advanced setting   | s 💌        |                  |          |                  |               |                        |
|                    |            |                  |          | Car              | ncel Se       | chedule <sub>J</sub> h |

3. A new email window opens in Outlook with the options you customized from the previous step (i) You haven't sent this meeting invitation yet. This appointment conflicts with another one on your calendar.

| $\triangleright$ | Title      | Your RingCentral            | Video mee     | eting |                          |
|------------------|------------|-----------------------------|---------------|-------|--------------------------|
| Send             | Required   | -                           |               |       |                          |
|                  | Optional   |                             |               |       |                          |
|                  | Start time | Mon 12/20/2021              | 2:00 PM       | •     | 🗌 All day 🛛 👰 Time zones |
|                  | End time   | Mon 12/20/2021              | 3:00 PM       | •     | ⊖ Make Recurring         |
|                  | Location   | https://v.ringcentral.com/j | oin/996527160 |       |                          |

Thomas Thibodeau has invited you to a RingCentral Video meeting.

Please join using this link: https://v.ringcentral.com/join/996527160

Meeting ID: 996527160

One tap to join audio only from a smartphone: +16504191505,,996527160# United States (San Mateo, CA)

Or dial:

+1 (650) 4191505 United States (San Mateo, CA)

Access Code / Meeting ID: 996527160

International numbers available: https://v.ringcentral.com/teleconference

#### 4. Add attendees to the meeting, verify all details are correct and click Send

| ⊳    | Title      | Your RingCentral             | Video me     | eting |                          |
|------|------------|------------------------------|--------------|-------|--------------------------|
| Send | Required   | • Thomas                     |              |       |                          |
|      | Optional   |                              |              |       |                          |
|      | Start time | Mon 12/20/2021               | 2:00 PM      | •     | 🗌 All day 🔄 👷 Time zones |
|      | End time   | Mon 12/20/2021               | 3:00 PM      | *     | € Make Recurring         |
|      | Location   | https://v.ringcentral.com/jo | in/996527160 |       |                          |

Thomas Thibodeau has invited you to a RingCentral Video meeting.

Please join using this link:

https://v.ringcentral.com/join/996527160

Meeting ID: 996527160

One tap to join audio only from a smartphone: +16504191505,,996527160# United States (San Mateo, CA)

Or dial:

+1 (650) 4191505 United States (San Mateo, CA)

Access Code / Meeting ID: 996527160

International numbers available: https://v.ringcentral.com/teleconference

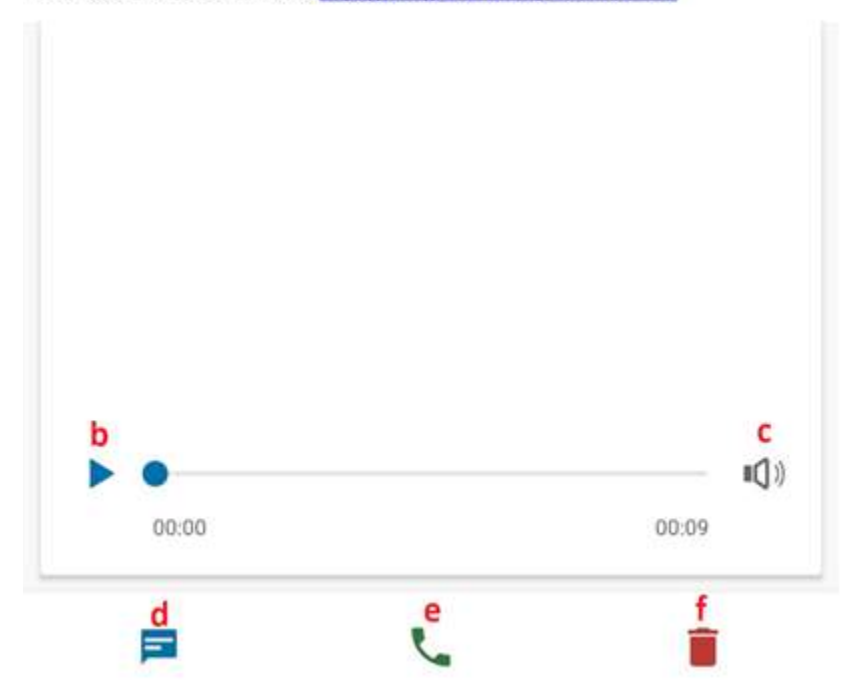

5. To verify the meeting was successfully created, return to the RingCentral Desktop Program and verify that the **Meetings** option from the **Video** tab is still opened:

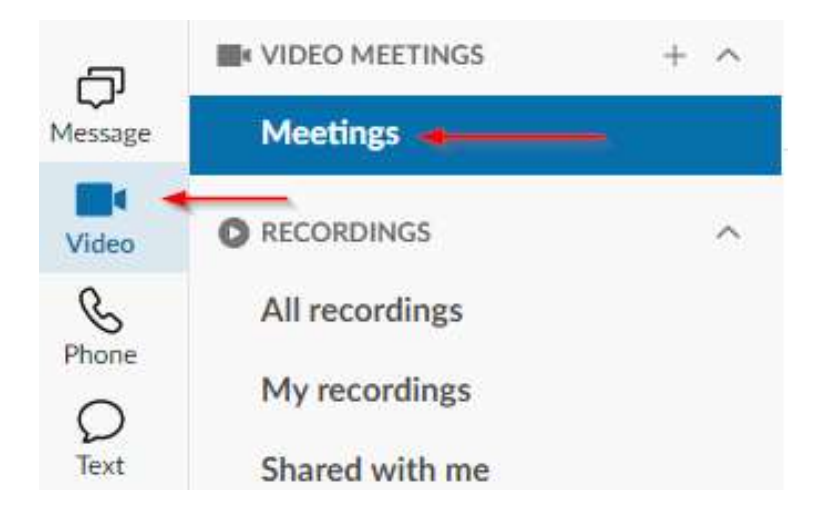

6. From the main window (under **Start**, **Schedule**, and **Join** buttons), look for calendar events. The RingCentral Video meeting you just created should appear:

| 2:00 PM<br>2:30 PM |   | TO CELOLES COMERCE - Name In Electron - Requesting permission a best music<br>Microsoft Teams Meeting |
|--------------------|---|----------------------------------------------------------------------------------------------------|
| 2:00 PM<br>3:00 PM | € | Your RingCentral Video meeting<br>https://v.ringcentral.com/join/996527160                            |
| 3:00 PM<br>3:15 PM |   | https://teams.microsoft.com/l/meetup-join/19%3ameeting_OWI0MzJiNjMtZThIYy00                           |
| 3:00 PM<br>4:00 PM |   | 2-015200 (fmf)                                                                                        |
| 4:00 PM<br>6:00 PM |   | 5.3-545-FaxTall-setim                                                                                 |

#### Starting A Meeting With Personal Meeting ID (PMI)<sup>1</sup>

**NOTE:** The Personal Meeting ID <u>replaces</u> traditional meeting invites, which will be explained in the following steps.

1) If you have already setup a PMI, proceed to step 3. Otherwise, click the **More** (three dots) icon next to "Your personal meeting ID", then click **Customize your personal meeting**:

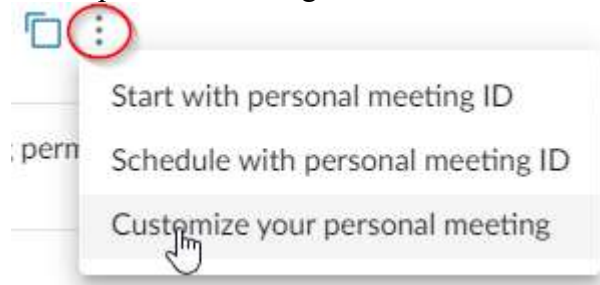

2) The Personal meeting settings window will appear. From it, there are several options you can customize for your PMI:

- a) **Personal meeting ID** this is the 9 digit number that will be assigned to your meetings. The ID is a unique identifier to your meetings only.
- b) **Personal meeting name** this is the 5-40 character name that will be assigned to your meetings. The name is a unique identifier to your meetings only. The name needs to:
  - i) Contain at least one letter
  - ii) Be 5-40 characters long
  - iii) Only contain: a-z, 0-9, underscore, dash and period (no spaces)
  - iv) Must end in a letter or number

Personal meeting settings

- c) Use Personal meeting ID or name for instant meetings By default, your PMI is used for scheduled meetings, but not for instant meetings. Select this option if you wish to use your PMI for both scheduled and instant meetings.
- d) When you are done configuring your personal meeting settings, click the Save button

| Personal meeting ID (1)<br>996527160      | Personal meeting<br>For example | g name ()<br>, jane.doe <b>b</b> | ]        |
|-------------------------------------------|---------------------------------|----------------------------------|----------|
| Personal meeting settings                 |                                 |                                  |          |
| Use Personal meeting ID or name for insta | ant meetings                    |                                  | <b>C</b> |
| Require password                          |                                 | Alphanumeric on                  | ily      |
| Participants can only join after host     |                                 |                                  |          |
| Enable waiting room                       |                                 |                                  |          |
| Enable waiting room for                   |                                 | Everyone                         | •        |
| Advanced settings 👻                       |                                 |                                  | _        |
|                                           |                                 |                                  | d        |
|                                           |                                 | Cancel                           | Save     |

3) Once your PMI is configured, all you will need is your personal meeting link. To find the link, return to the meetings page in RingCentral.

4) Click the **Copy meeting link** icon next to "Your personal meeting ID"

| (+)                     |                          | Ð                 |                |
|-------------------------|--------------------------|-------------------|----------------|
| Start                   | Schedule                 | Join              |                |
| Your personal meeting I | <b>):</b> 996-527-160 na | ame: tthibodeau 🕧 | <b>F</b> . :   |
|                         |                          | Сор               | y meeting link |

5) Once you have copied your personal meeting link, simply send it to your attendees and start/schedule a meeting

#### **Using RingCentral Outlook Plug-In**

- 1. Open your Outlook Desktop Program.
- 2. Click the Calendar icon from the bottom left corner

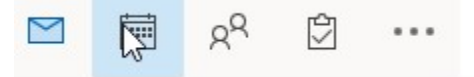

3. Click New Meeting

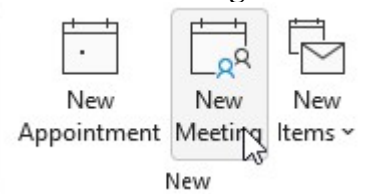

4. From the icon bar at the top of the window, click Schedule with RingCentral

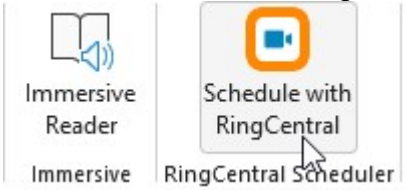

- 5. Sign In, if prompted. Otherwise, continue to the next step.
- Fill in the settings you wish to use NOTE: If you wish to use your Personal Meeting ID, refer to step 15 in the previous section for more information

## RingCentral Scheduler

| Me        | eting settings                                            |    |
|-----------|-----------------------------------------------------------|----|
| ~         | Use Personal Meeting ID 996-527-16                        | 60 |
| Th<br>cre | ese settings will apply to all meetings<br>eated with PMI |    |
|           | Mute audio for participants                               |    |
|           | Turn off camera for participants                          |    |
| Sec       | urity                                                     |    |
|           | Use end-to-end encryption ()                              |    |
|           | Require password                                          |    |
| $\sim$    | Participants can only join after me                       |    |
| ~         | Enable waiting room for                                   |    |
|           | Everyone                                                  | *  |
|           | Only authenticated users can join                         |    |
|           | Only host & moderators can share screen                   |    |

### 7. When ready, click the **Update** button

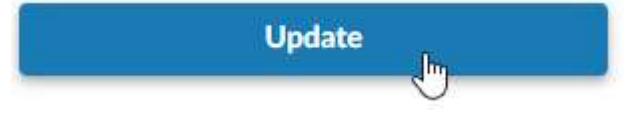

8. Note that clicking **Update** automatically fills the body of your new meeting with a meeting invite: (i) You haven't sent this meeting invitation yet.

| $\triangleright$ | Title      | RingCentral V           | / <mark>id</mark> eo | Meeting    |   |                          |
|------------------|------------|-------------------------|----------------------|------------|---|--------------------------|
| Send             | Required   |                         |                      |            |   |                          |
|                  | Optional   |                         |                      |            |   |                          |
|                  | Start time | Mon 12/20/2021          | ÷                    | 12:00 PM   | • | 🗌 All day 🛛 👰 Time zones |
|                  | End time   | Mon 12/20/2021          | Ē                    | 12:30 PM   |   | ⊖ Make Recurring         |
|                  | Location   | https://v.ringcentral.c | .om/join             | /996527160 |   |                          |

| lomas Thibodeau has invited you to a RingCentral Video meeting.                 |
|---------------------------------------------------------------------------------|
| Please join using this link:                                                    |
| https://v.ringcentral.com/join/996527160                                        |
| One tap to join audio only from a smartphone:                                   |
| +16504191505,,996527160# United States (San Mateo, CA)                          |
| Dr dial:                                                                        |
| +16504191505 United States (San Mateo, CA)                                      |
| Access Code / Meeting ID: 996 527 160                                           |
| nternational numbers available: <u>https://v.ringcentral.com/teleconference</u> |

9. Add attendee(s), fill in the remaining details of your meeting, and click Send

You haven't sent this meeting invitation yet.

| $\triangleright$ | Title      | RingCentral Video Meeting                                                                                                    |
|------------------|------------|----------------------------------------------------------------------------------------------------|
| Send             | Required   | O Thomas Ida and I and I |
| 43               | Optional   |                                                                                                    |
|                  | Start time | Mon 12/20/2021 📩 12:00 PM 👻 🗌 All day 🗌 👰 Time zone                                                                                                    |
|                  | End time   | Mon 12/20/2021 런 12:30 PM 👻 🔿 Make Recurring                                                                                                    |
|                  | Location   | https://v.ringcentral.com/join/996527160                                                                                                    |

Thomas Thibodeau has invited you to a RingCentral Video meeting.

Please join using this link: https://v.ringcentral.com/join/996527160

One tap to join audio only from a smartphone: +16504191505,,996527160# United States (San Mateo, CA)

Or dial:

```
+16504191505 United States (San Mateo, CA)
Access Code / Meeting ID: 996 527 160
```

International numbers available: https://v.ringcentral.com/teleconference

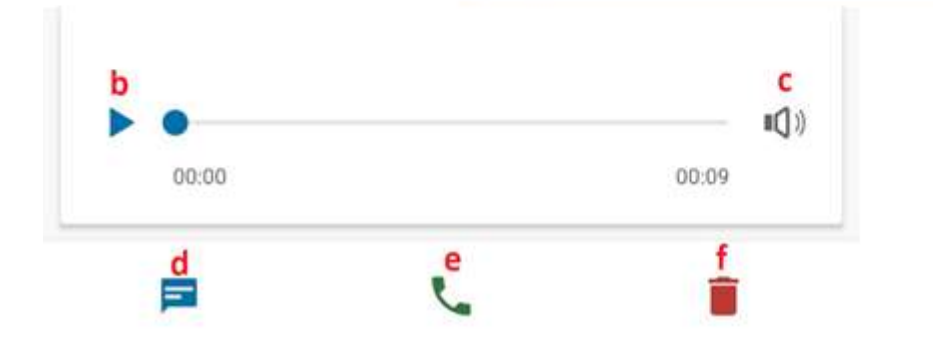

10. Open RingCentral Desktop Program. The program icon looks as follows:

#### 11. Click the Video icon

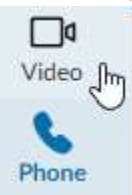

### 12. Click Meetings

13. From the main window, under **Start**, **Schedule**, and **Join** buttons, there should be a calendar events, including the RingCentral Video meeting you just created:

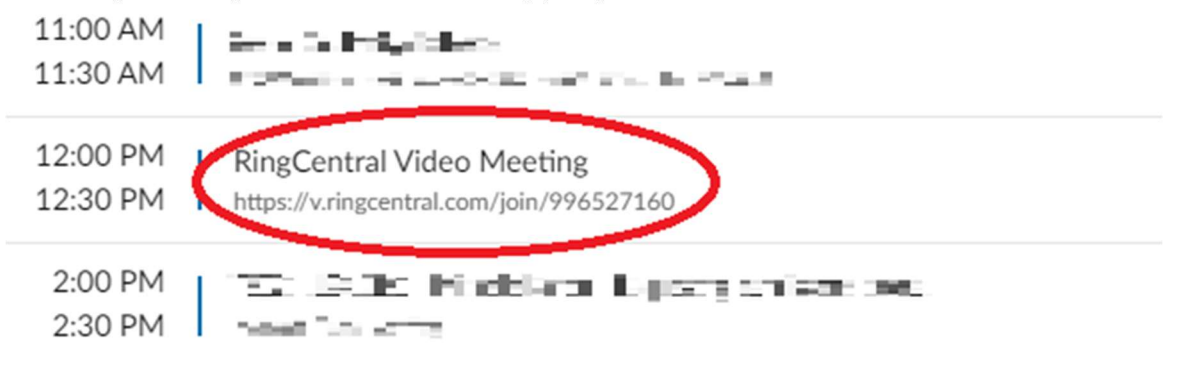

## **Making and Receiving Calls**

### From RingCentral Desktop Program

**Receiving A Call** 

1) When you *receive* a call on your RingCentral Desktop Program it will appear as follows:

|              | М         |
|--------------|-----------|
| Caller'      | s Name    |
| Caller's     | Extension |
| a —          | <b>b</b>  |
| Ignore       | More      |
| ° 😡          | d 💽       |
| To voicemail | AntGer    |

a) Clicking **Ignore** will cause the new call window to close. If the call is coming from a queue you are signed into, the call will continue to ring in the queue until answered, but will not show as ringing from your RingCentral Desktop Program.

b) Clicking **More** will show the following menu:

|                       | K 🗌           |                                       |
|-----------------------|---------------|---------------------------------------|
|                       |               |                                       |
|                       |               |                                       |
|                       |               | i                                     |
| Calle                 | r's Name      |                                       |
|                       |               |                                       |
| Caller                | r's Extension |                                       |
| Caller                | r's Extension |                                       |
| Caller<br>–<br>Ignore | Forward       | Thomas Thibodeau -503                 |
| Caller<br>-<br>Ignore | Forward Reply | Thomas Thibodeau -503<br>+16179348350 |

- c) Clicking To voicemail will send the call immediately to voicemail
- d) Clicking Anser will answer the call immediately

#### **Making A Call**

1) To make a call, click the **Dialpad** icon in the top right-corner of the RingCentral window:

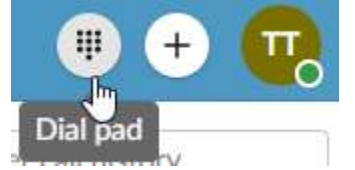

- 2) From the New Call window that opens, you have two options:
  - a) Search for the recipient by name

i) Start typing the name of the recipient you wish to call and a list of matching RingCentral contacts will appear:

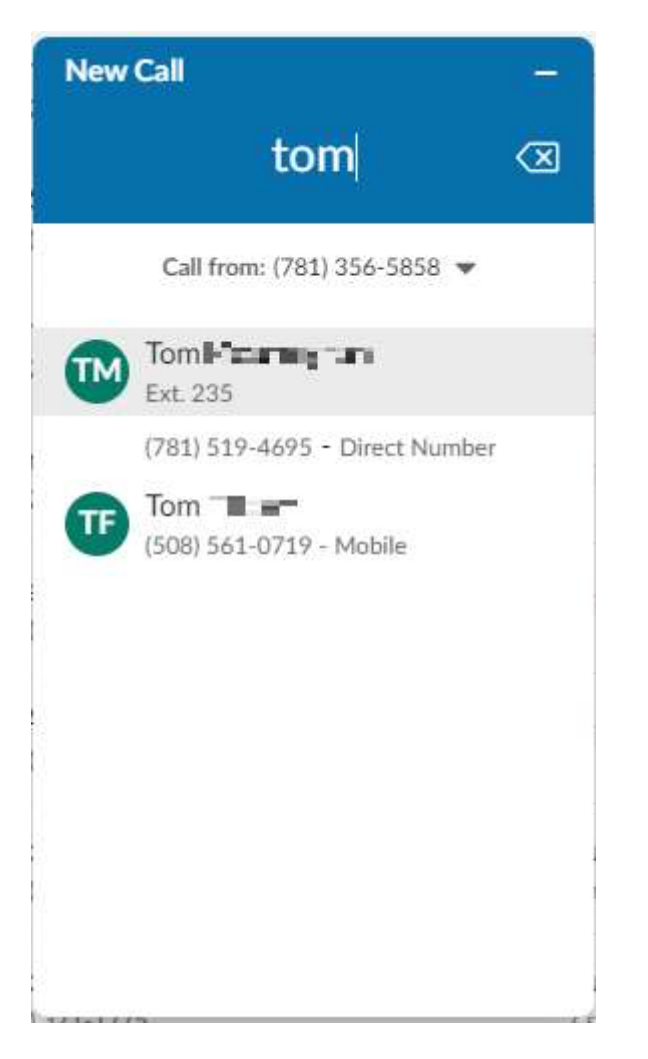

- ii) Simply click the name of the recipient you wish to call, and the call will start.
- b) Dial the recipient's phone number, by doing one of the following: i) Clicking numbers on the on-screen keypad
  - ii) Typing the numbers manually.

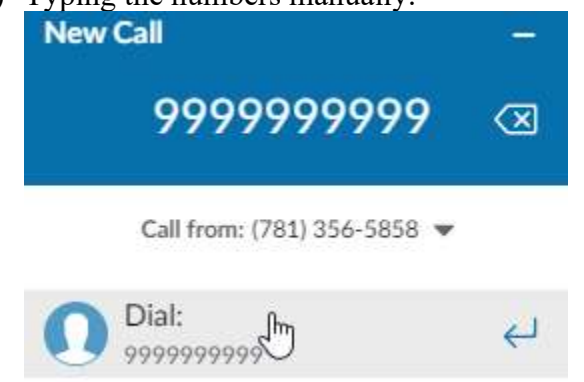

#### **Ending A Call**

1) To end a call:

a) From a call that is in progress, click the **End call** button

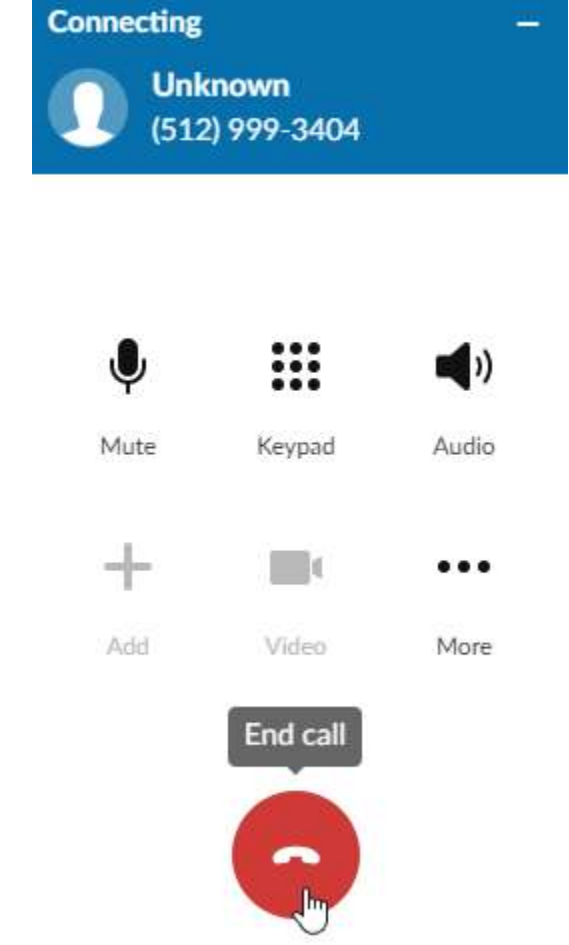

### From RingCentral Mobile App<sup>2</sup>

#### **Receiving A Call**

RingCentral Mobile screenshots in this section may differ from what is shown on your smartphone, depending on which type of smartphone you are using.

1) When there is an incoming call on your RingCentral mobile app, a notification will appear and will appear as follows:

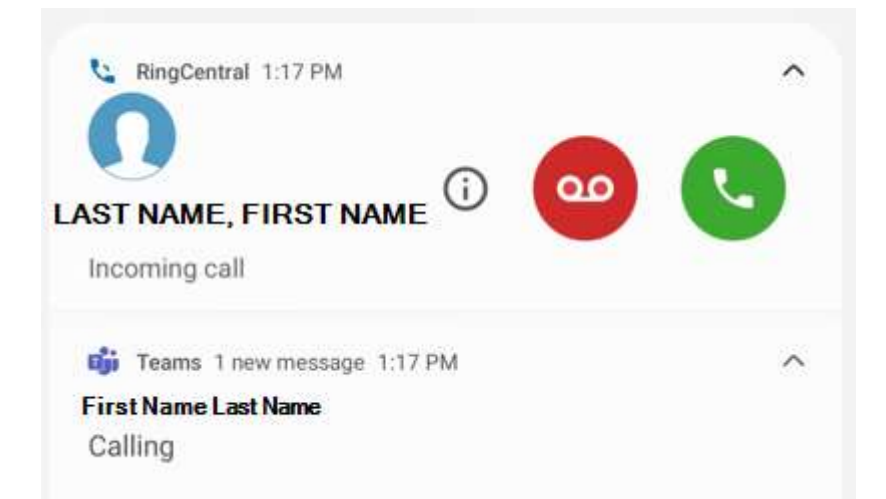

2) RingCentral Mobile App will show the following options to answer an incoming call:

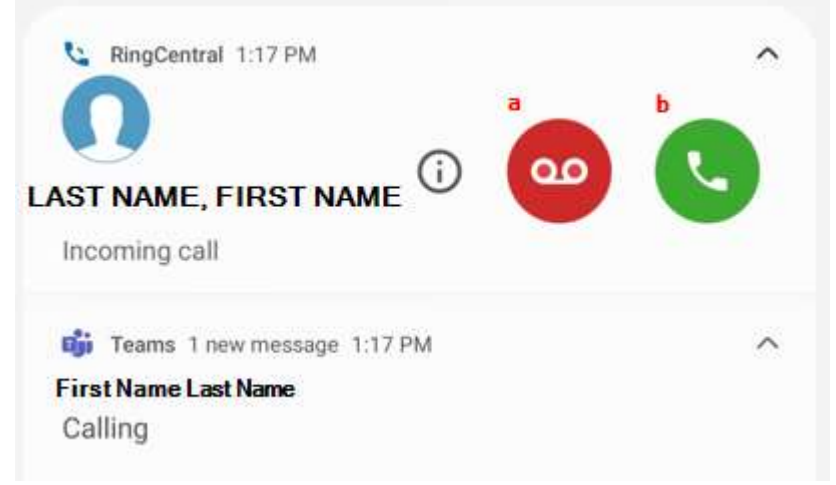

- a) Tapping **Send to Voicemail** will close the incoming call notification and send the call to your voicemail box instantly.
- b) Tapping Answer Call will answer the call immediately

3) If you answer the call, the call screen will appear with the following options:

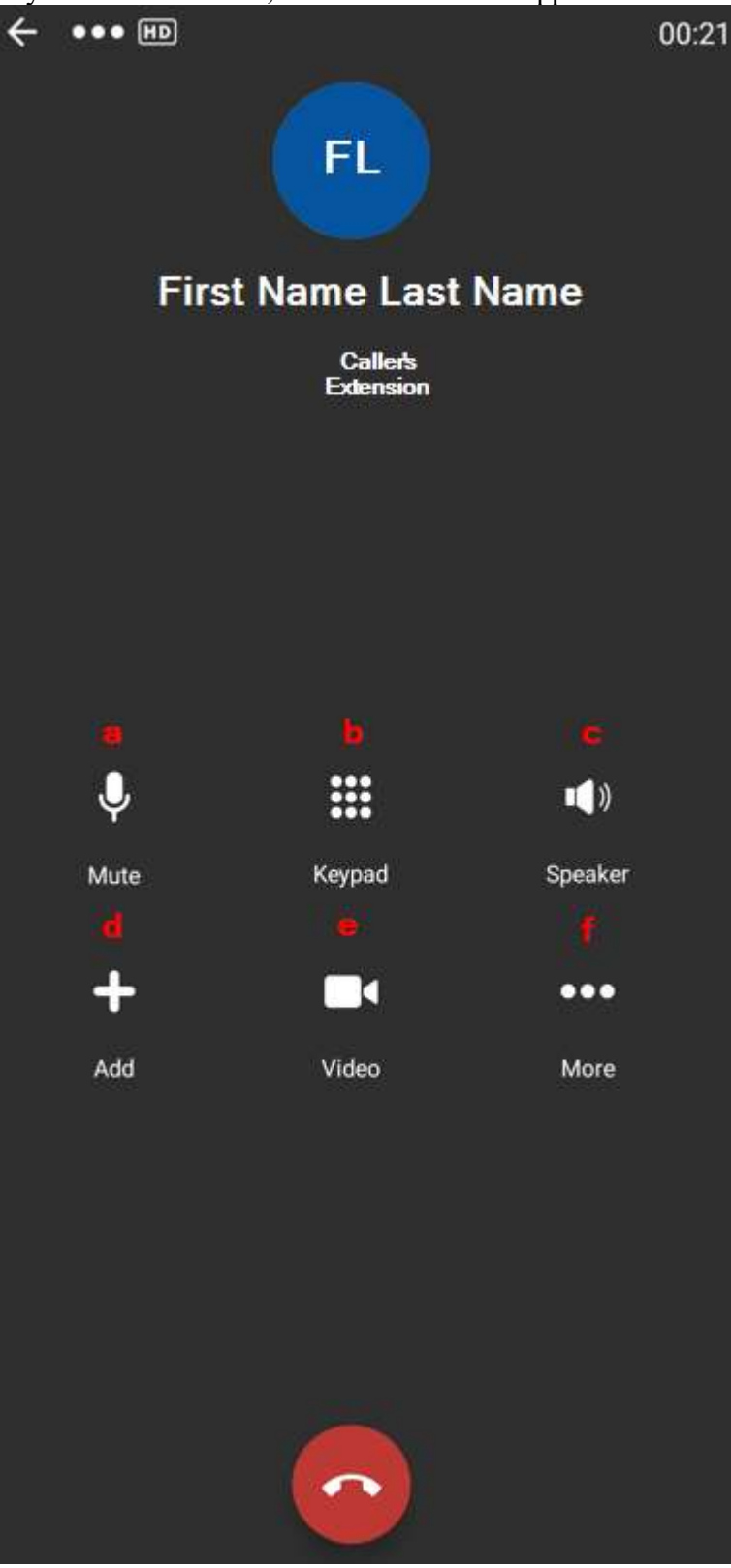

- a) Tapping Mute will mute your audio immediately
- b) Tapping Keypad will bring up the onscreen keyboard
- c) Tapping Speaker will switch the caller's audio to speakerphone

- d) Tapping Add will bring up the add a call screen, where you can add someone to the call for three-way calling
- e) Tapping Video will bring up the video call menu
- f) Tapping **More** will bring up the more options menu with the following options: More

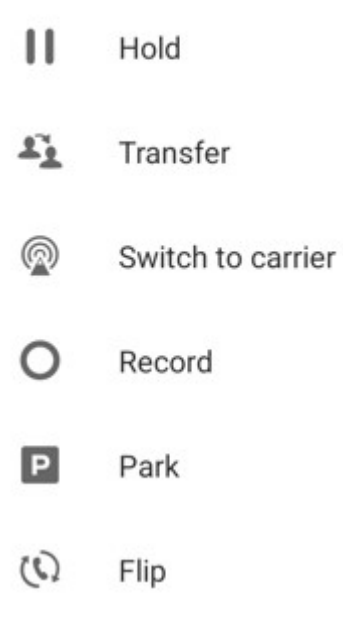

### **Ending A Call**

1) To end a call:

a) From a call that is in progress, simply tap the **End call** button:

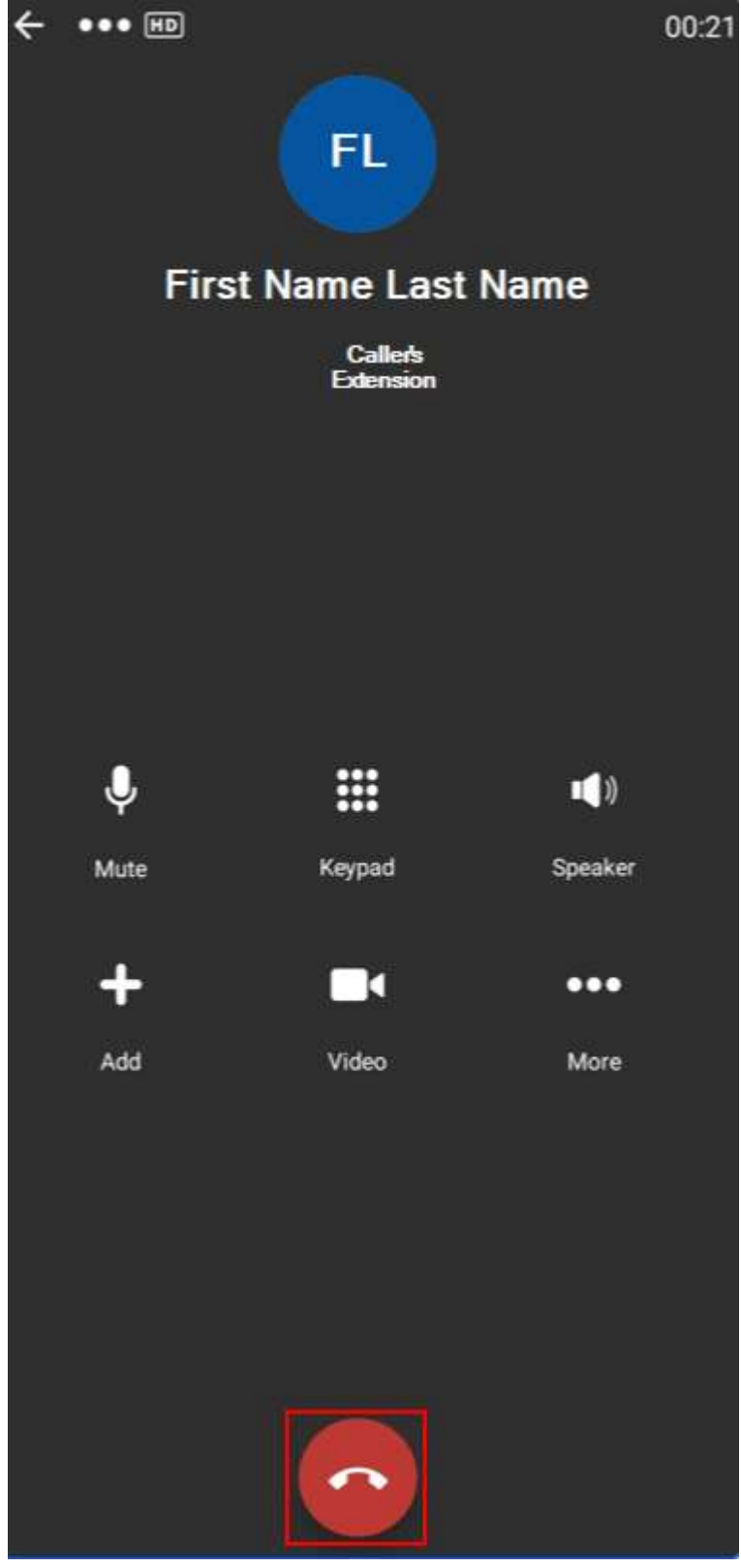

## **RingCentral Contacts**

From RingCentral Desktop

**Opening Your Contact List** 

- 1. From your computer, open the RingCentral Desktop Program.
- 2. Click **Contacts** on the left-hand menu:

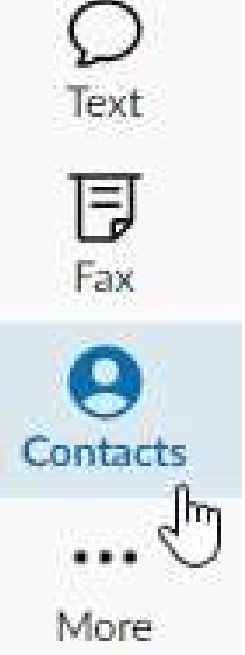

#### **Managing Contacts**

1) From the top-right corner of the All contacts window, you will see the following options:

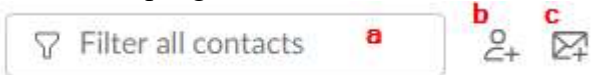

- a) The Filter all contacts search bar allows you to search for contacts by name
- b) The **Create new contact** button allows you to add a new contact by filling in their contact information (to RingCentral contacts <u>only</u>, not Outlook or any other application)

## Create new contact

| Title<br>Enter title |        |
|----------------------|--------|
| Enter title          |        |
|                      |        |
|                      |        |
|                      |        |
| Label                |        |
| Mobile               |        |
|                      |        |
|                      | ,      |
|                      | _      |
|                      | Mobile |

c) The **Invite guests** button allows you to invite someone from outside your organization to your RingCentral organization as a guest. Guests who accept your invitation are able to collaborate with you on RingCentral.

**NOTE:** For more information, refer to the links included at the beginning of this document.

#### **Existing Contacts**

1) When you hover your cursor over an existing contact in your contact list, the following options will appear:

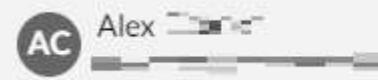

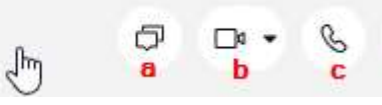

- a) The **Message** button allows you to send the contact a direct message.
- b) The **Start a Video Call** button allows you to start an immediate (unscheduled) video call with the contact. The **Video actions** drop-down menu within the **Start a Video Call** icon shows the following options:

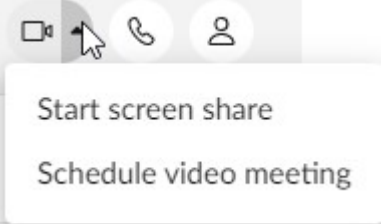

- c) The **Phone** button allows you to call the contact.
- d) The **Open Profile** button allows you to view more information about the contact.

<sup>1</sup> <u>https://support.ringcentral.com/app/video/desktop-web/using-personal-id-ringcentral-app-desktop-web.html</u>
<sup>2</sup> <u>https://support.ringcentral.com/app/overview/mobile/downloading-installing-ringcentral-app.html</u>